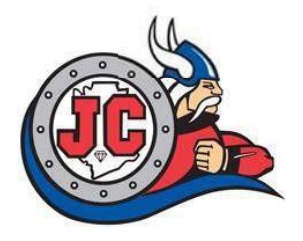

## Sync Your Mobile Device With Jefferson College's MyJeffco

Visit <u>www.jeffco.edu</u> and click the 'MyJeffco' link at the top right:

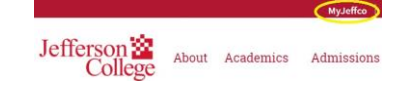

Are you a <u>first time user</u> of 'MyJeffco'? Click the 'First Time Users' link at the bottom of the login screen and follow the prompts to configure your account security and login to 'MyJeffco.'

Are you a <u>returning or current user</u> of 'MyJeffco'? Login with your current 'MyJeffco' username and password.

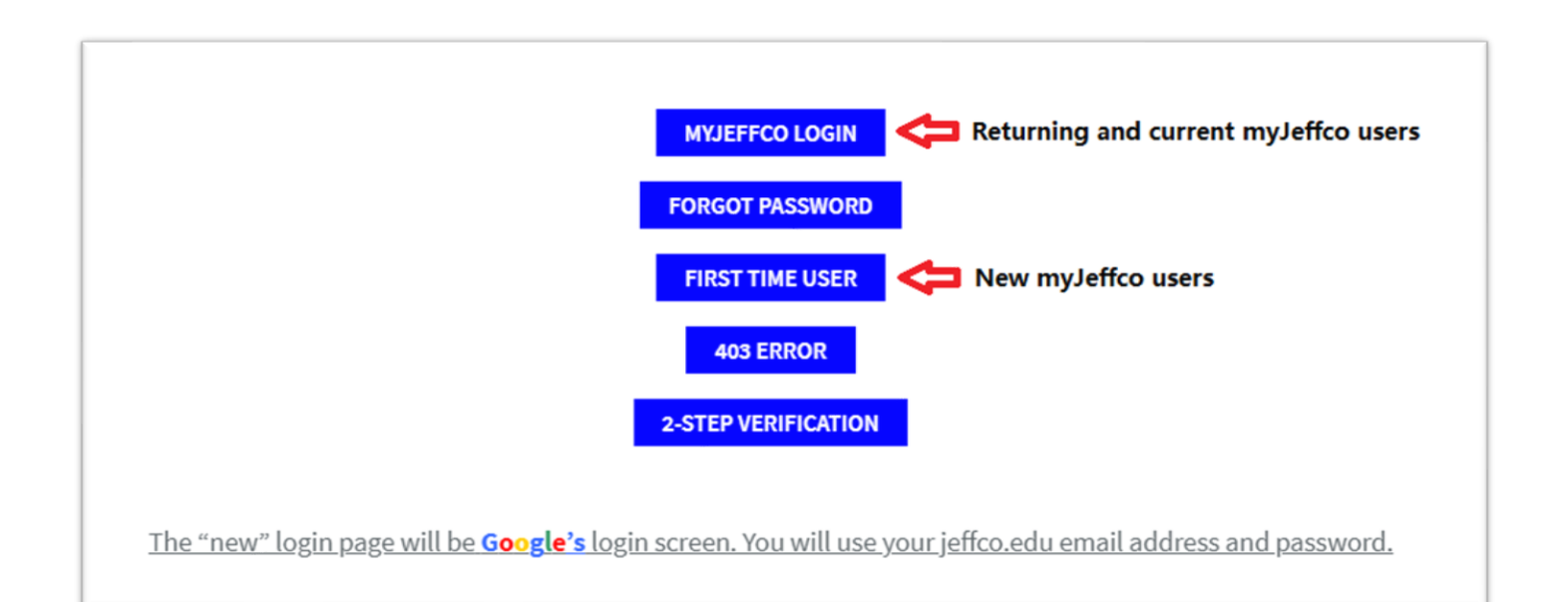

Can you access email? Click the 'E-MAIL' link on the left to open your email Inbox:

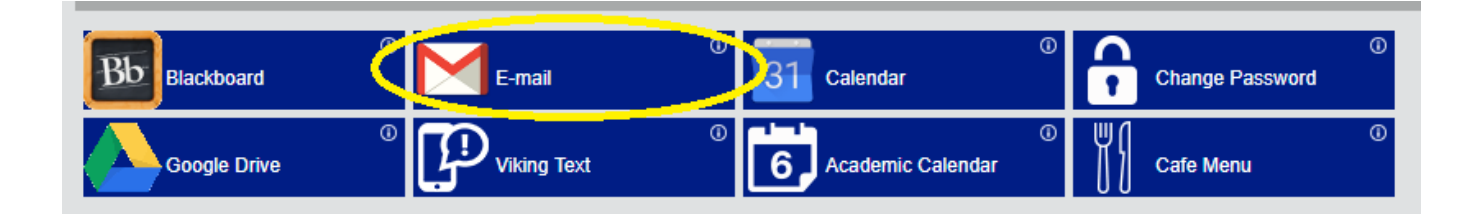

If you can access your email, your device is ready to be configured.

Using your full Jefferson College email address (i.e jsmith99@jeffco.edu) and your 'MyJeffco' password, input your credentials into your mobile device as an 'Existing Google Account'.

Refer to the table below for information specific to your device. Click the link specific to your type of phone/mobile device for specific configuration instructions:

| Android                   | https://support.google.com/android/answer/7664951?hl=en |
|---------------------------|---------------------------------------------------------|
| iPhone and iOS<br>devices | http://support.apple.com/kb/HT4810                      |

Please call the myJeffco Helpdesk at 636-481-3234 for technical assistance.